# GoProサブスクの解約方法

 $\bullet \bullet \bullet$ 

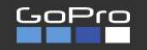

🔍 🔂 🔀 🖷 🖉 🏹

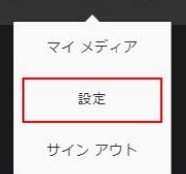

## HERO9 Black を お得にゲット

お得な特典が満載。新製品の HERO9 Black と1年間の GoPro サブスクリプション'をセットで手に入れよう。

> **スペアバッテリーと 64GB SD カード**も プレゼント (在庫限り)。

> > すぐに購入する

## GoPro公式ページで、マイアカウントにログインした後、「設定」をクリックします。

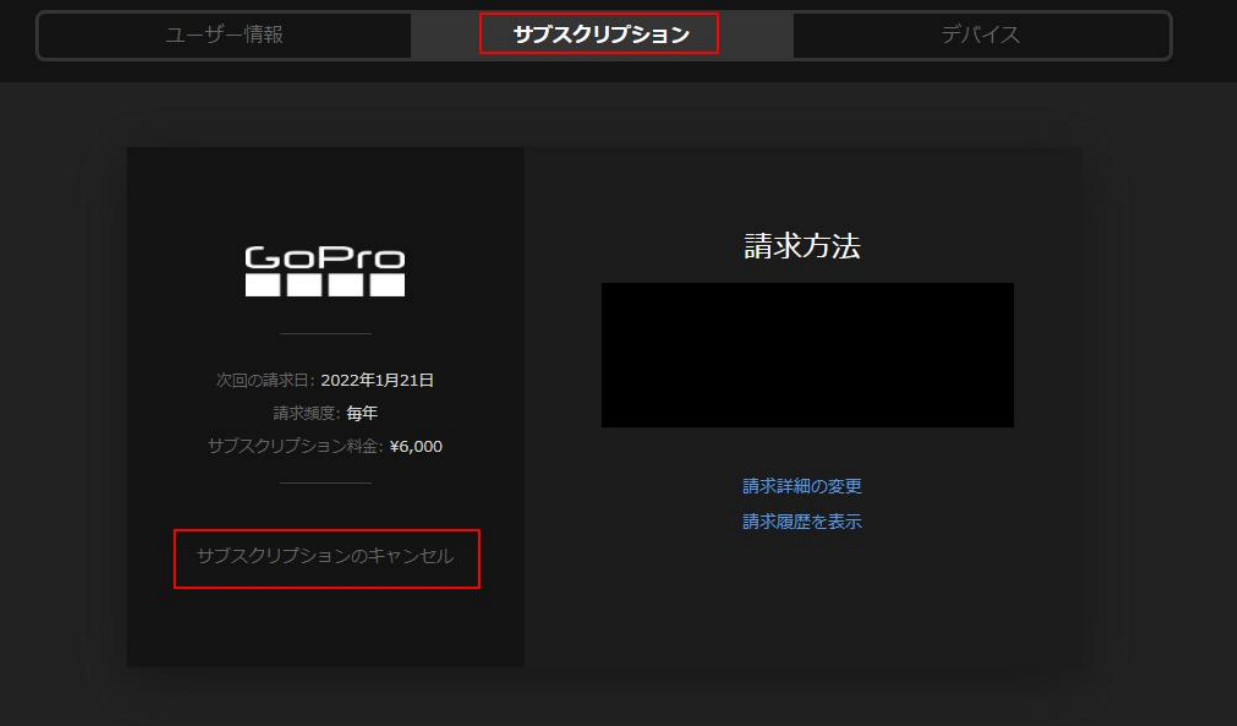

「設定」ページのタブから 「サブスクリプション」をク リックします。

「サブスクリプションのキャ ンセル」をクリックします。 ユーザー情報

#### サブスクリプション

デバイス

続行しますか?

#### サブスクリプションをキャンセルされると、 これらのお得な特典をご利用いただけなくな ります。

EU 諸国のお客様へのご注意: 購入日から 14 日以内にサブスクリ プションを解約する場合、カメラの割引の利用資格を満たさなくな るため、GoPro はカメラの正規価格を請求することでお客様に支 払う返金額を減額し、また GoPro に対する残りの支払い金額をお 客様指定のお支払い方法で請求する権利を留保します。

GoPro.com/help/ContactUs

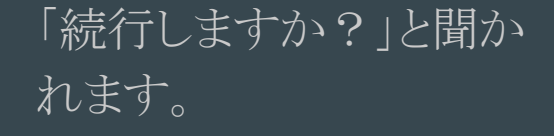

## 下部までスクロールしま しょう。

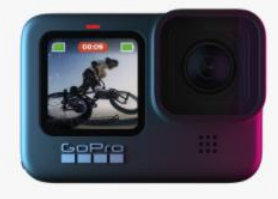

GoPro が壊れた場合は、交換します。 <sup>無条件でお受けします。1</sup>

## 0

#### gopro.com のマウント + アクセサリーが最大 50% オフ。 欲しかったアイテムをお得にゲット。<sup>3</sup>

<sup>1</sup>カメラの交換は同一モデル (Fusion および HERO5 以降) で年 2 台が上限です。手数料がかかります。破損 時の交換補償はこちらのごちらの国々のみでご利用いただけます。

<sup>2</sup>GoPro のクラウドストレージは、GoPro Fusion で撮影されたコンテンツをサポートしていません。

<sup>3</sup>gopro.com でご購入いただいた商品にのみ適用されます。GoPro 製のすべてのマウントとアクセサリーを 30%~50% オフでご購入いただけます。サードパーティ製品は対象外となります。プログラムの詳細は「完 全なリスト」よりご確認ください。1 年間のサブスクリプションにつき最大 10 アイテムを上限とします。

詳細は、 ご利用条件 をご確認ください。

迅速に返金手続きを行えるよう、GoPro サブスクリプション をキャンセルする前に、「サブスクリプション」タブに戻り、 登録されているクレジットカードの有効期限が切れていないこ とを確認してください。

続行

サブスクリプションを継続する

バイス

## 下部までスクロールしたら、「続行」をクリックします。

### お別れするのは 寂しいです

GoPro サブスクリブションがキャンセルされました。サービス向 上のため、登録解除の理由をお聞かせください。

Visa

- O GoPro の破損時の交換は必要ない
- O 自分の GoPro で自動アップロードが うまく動作しない
- クラウドコンテンツの操作が難しい

具体的にご記入ください

- カメラから自動アップロードのセット アップができなかった
- O GoPro サブスクリプションは期待 していたものではなかった

具体的にご記入ください

- O GoPro を使いこなせない
- 既に別のプロバイダーのクラウド ストレージを利用している

具体的にご記入ください

- O gopro.com での 50% 割引を利用する ためだけに登録していた
- その他

具体的にご記入ください

「お別れするのは寂しいです」が出てきます。

### ごめんなさい!

## 登録解除の理由を選択します。

クラウドコンテンツの操作が難し
 い

具体的にご記入ください

- の カメラから自動アップロードのセット アップができなかった
- O GoPro サブスクリプションは期待 していたものではなかった

具体的にご記入ください

- O GoPro を使いこなせない
- の既に別のプロバイダーのクラウド ストレージを利用している

具体的にご記入ください

 gopro.com での 50% 割引を利用する ためだけに登録していた

○ その他

具体的にご記入ください

詳しいご意見をお聞かせください。上記以外のご意見があ りましたらご記入ください。

コメントの追加

サブスクリプションの再開を希望される場合は、 GoPro.com から再開の手続きを行うことができます。

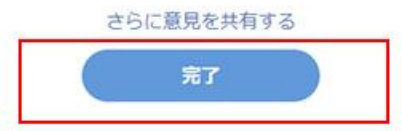

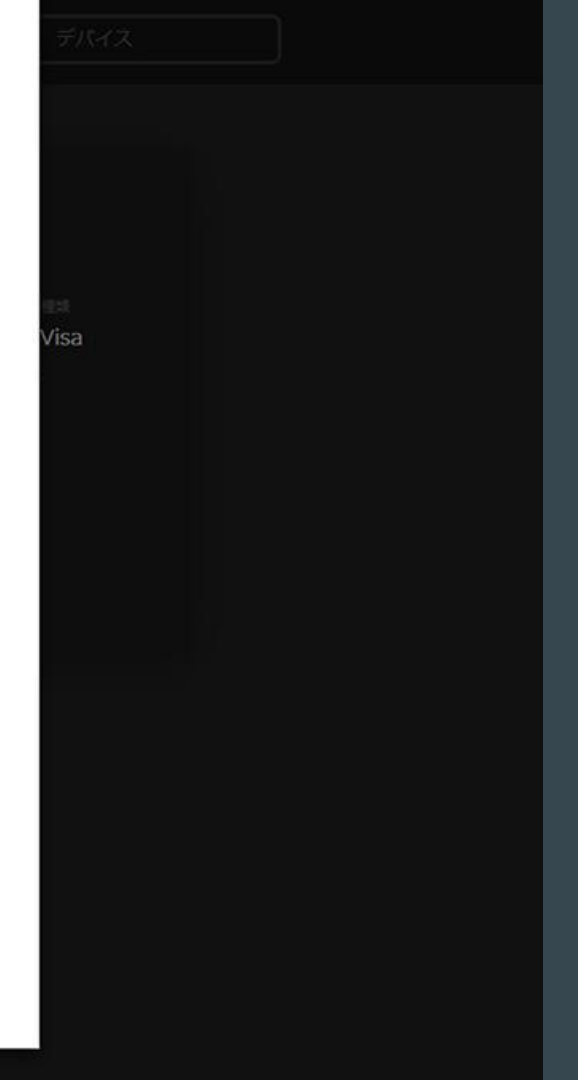

## 「完了」をクリックします。

| +f | 信報 |
|----|----|
|    |    |

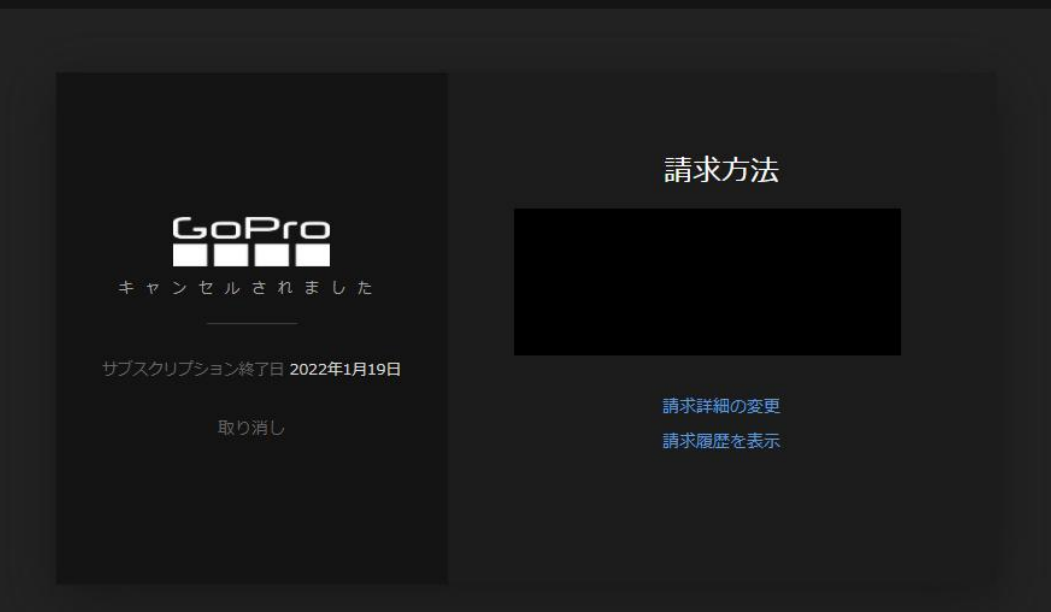

## 「キャンセルされました」が表示されていたら、OKです。 サブスク終了日までは、引き続き使用できます。

以上が、『GoProサブスクの解約方法』でした。